### 公示情報訂正のお知らせ

2020 年 1 月 24 日付にて公示した「2019 年度 IGES 職員 P C 調達業務」において、訂正箇所がありましたので、下記の通り訂正をいたします。

2020年1月31日

### 公益財団法人 地球環境戦略研究機関総務課 IGES 職員 P C調達業務入札担当者

件名:「2019年度 IGES 職員 P C 調達業務」

| 資料名 | 章    | 項目            | 訂正前                    | 訂正後                          |
|-----|------|---------------|------------------------|------------------------------|
| 仕様書 | D),  | Windows 10 OS | IGES においては <u>PC の</u> | IGES においては PC の Windows      |
|     | (3)、 | バージョン         | Windows 10 OS については、   | <u>10 OS</u> については、現在 1809 バ |
|     | 1    |               | 1909 バージョンで運用する計       | <u>ージョンで運用している</u> ので、そ      |
|     |      |               | <u>画である</u> ので、それ以外のバー | れ以外のバージョンで出荷納入さ              |
|     |      |               | ジョンで出荷納入された場合          | れた場合には、本初期設定作業に              |
|     |      |               | には、本初期設定作業において         | おいて 1809 バージョンとするこ           |
|     |      |               | 1909 バージョンとすること。       | <u>と</u> 。                   |
|     |      |               |                        |                              |
| 仕様書 | ニ)、  | その他備品         | キーボード(日本語)             | キーボード(英語) 3個                 |
|     | (9)、 | キーボード         | 15 個                   |                              |
|     |      |               |                        |                              |

# 2019 年度 IGES 職員 P C 調達業務 入札実施要項

## 2020年1月

公益財団法人地球環境戦略研究機関

#### 入札実施要項

#### 1. 概要

公益財団法人地球環境戦略研究機関(略称は IGES とする)の葉山本部における職 員パソコン(以下 PC とする)の新規導入業務(イ:新 PC の調達、ロ:導入設定とデータ 移行作業等、ハ:今回導入する新 PC のリース期間満了後のデータ消去、返送、ニ:各種 ソフトウェアライセンスと備品の調達、)の受託業者を選定するために、競争入札に付します (業務詳細は別添「仕様書」参照)。

今回の入札の参加資格は、「情報処理用機器」または「事務機器」を扱う業者から本機関 所定の規準により行います。(「4.競争参加資格」参照)

イ)新 PC 調達、ロ)導入設定やデータ移行等、八) リース期間満了後のデータ消去、返送の役務はリースに掛けます。ニ) ソフトウェアライセンスと備品は購入とします。

本「入札実施要項」及び別添「仕様書」を参照し、予めリース会社を選んでリース支払総額 (43 カ月)を入札書に記載して頂くことになります。リース会社の選択に当たっては、御社の 責任の下で行っていただき、契約書にも御社の責任の所在が明記されます。

なお、本件は作業等を協力会社へ再委託することを禁止しておりません。

- 2. 入札内容
- (1)件名 「2019 年度 IGES 職員 P C 調達業務」
- (2)特質等 別添の仕様書による
- (3) 導入作業最終完了日 2020 年 3 月 31 日 (火)
- (4)借入期間 導入作業完了後の検収日から43ヵ月間(2023年10月 頃まで)
- (5)物品初期納入場所 公益財団法人地球環境戦略研究機関 葉山本部

神奈川県三浦郡葉山町上山口 2108-11

- 内容: 物品の最初の納入と初期設定作業は IGES 葉山本部にて行う。最終的な各 ユーザーの旧 PC からのデータ移行作業対象となる PC については IGES 葉山 本部だけにおいて 2 台程ある。 IGES の他の事務所における作業は発生しませ ん。(詳細は別添「仕様書」参照)
- (6)入札方法
  - ア.入札は当公益財団ホームページ公示による競争入札によるものとします。公示期間は
     2020年1月24日(金)から2020年2月13日(木)までとします。

- イ. 競争入札参加資格は4の参加資格を参照して下さい。
- ウ. 今回の入札では、(イ:新 PC の調達、ロ:導入設定・データ移行作業等、ハ:今回 導入する新 PC のリース期間満了後のデータ消去、返送、二:各種ソフトウェアライセンス の調達、)までの一切の諸経費を含め契約金額(税抜)を見積もるものとします。
- エ. 落札決定に当っては、(様式 1)の入札書に記載された金額に当該金額の 100 分の 10 に相当する額を加算した金額(当該金額に1円未満の端数がある時は、その端数 金額を切り捨てた金額とします。)をもって落札価格としますので、入札者は、消費税に 係る課税事業者であるか免税事業者であるかを問わず、見積もった契約金額の 110 分 の 100 に相当する金額を記載した入札書を提出して下さい。
- オ. (様式 2)のリース見積金額に、リース会社の住所、商号・名称、代表者氏名及び社 印を押したうえ提出して下さい。
- カ. 今回の入札案件について、リース会社、再委託会社の住所、商号・名称、代表者氏名、 社印押印済の第3者届出用紙も提出して下さい。(様式は任意とします。「6入札 書及び添付書類の提出方法」参照して下さい。)。
- 3.入札手続きの流れ
- (i)入札書類(6.入札書及び添付書類の郵送方法参照)を「入札用封筒」(様式 4) に入れて封かんの上郵送
- (ii)入札の執行·落札者の決定
- (iii)入札結果の公表
- 4. 競争参加資格
- ①神奈川県の入札参加資格者名簿(物品)に記載されていて、「情報処理用機器材」

または「事務機器」の営業種目で、神奈川県からAランクと位置付けられていること。

②神奈川県または東京都の範囲内に事業場を置いていること。

③国、地方自治体の競争参加において、排除措置命令期間内で無いこと。

④ISO27001などの情報セキュリティマネージメントの認証登録を保有すること。

⑤プライバシーマークなどの機密情報取扱いの認証登録を保有すること。

- ⑥ I S O 1 4 0 0 1 またはエコアクション 2 1 などの環境マネージメントの認証登録を保有する こと。
- 5. 質問及び回答

質問は、必ずメールにより行ってください。電話でのお問い合わせにはお答えいたしません。回答 は随時一括して質問者全員と希望者にメールでお送りします。回答のみを希望する方は、質問 受付期間にその旨をメールで申し出てください。 問合せ先アドレス: iges-facility@iges.or.jp

質問受付期間:公示開始日から2月5日(水) 午後2時00分まで

回答期間 : 随時回答予定

最終回答は 2020 年 2 月 6 日(木) 午後 5 時 00 分まで

6. 入札書及び添付書類の郵送方法

下記の(1)(2)(3)(4)(5)を封筒(様式 4)に入れ、封かん(割印) して、日本郵便株式会社の書留、簡易書留又は特定記録郵便のいずれかの方法で期限ま でに郵送してください。「書留、簡易書留又は特定記録郵便物受領書(お客様控え)」は、 落札者決定まで保管してください。

これ以外の入札書の提出は認めません。

(1)入札書:(様式1)と(様式2)

(イ:新 PC の調達、ロ:導入設定・データ移行作業等、ハ:今回導入する新 PC のリース期間満了後のデータ消去、返送、二:各種ソフトウェアライセンスの調 達、)に要する費用を(様式1)の入札書と(様式2)のリース見積金額に記 入してください。

(「2.入札内容(6)入札方法」と別添「仕様書」を参照する事)

- (2)誓約書: (様式3)
- (3) 内訳書と明細見積:

(本「実施要項」の「1 概要」に記載されている、(イ:新 PC の調達、ロ:導入 設定・データ移行作業等、ハ:今回導入する新 PC のリース期間満了後のデータ消 去、返送、ニ:各種ソフトウェアライセンスの調達、)の別に内訳を作成して下さい。 各機器、各作業の明細見積も作成して下さい。

(4) 第3者届出用紙:

入札者以外の第3者(リース会社、再委託会社)の商号・名称、住所、代表者 氏名を記載した用紙(書式自由)。

(5)上記4.競争参加資格の④、⑤、⑥に記載の情報セキュリティマネージメント、機密 情報取扱い、及び環境マネージメントの認証登録証のコピー

#### 7.入札書の到着期限

到着期限:2020年2月14日(金)午後5:00 まで必着とします。

2月14日(金)午後5時までに郵送で到着したもののみ有効とし、到着期限を過ぎて到着した入札書は、いかなる理由があっても無効とします。また入札書の到達確認には一切応じられません。

8.入札書の開札及び落札者の決定

開札日時:2月17日(月)午前11時開札場所:神奈川県三浦郡葉山町上山口2108-11(公財)地球環境戦略研究機関 第2会議室

- ① 入札書の開札は、入札参加者の立会いのもと公開で行います。
- ② 落札者は、有効な入札書を提出した入札者であって、当該入札者の入札価格が予定 価格の制限の範囲内であり、かつ、最低の価格をもって入札をおこなった者とします。
- ③ 最低価格により落札者となった場合でも、当該契約の内容に適合した履行がされないお それがあると認められるとき、又はその者と契約を締結することが公正な取引の秩序を乱す おそれがあって著しく不適当であると認められるときは、予定価格の制限の範囲内の価格 をもって申し込みをした他の者のうち、最低の価格をもって申し込みをした者を落札者とす ることがあります。
- ④ 同価格の入札者が2人以上ある場合は、今回の入札事務に関係の無い当財団職員に くじを引かせて決定します。
- ⑤ 開札立会いを希望される方は、2月13日(木)午後5:00までにメールで登録(「商号又は名称」「参加者の氏名」)をして下さい。
   (申込先:mailto:iges-facility@iges.or.jp)
- ⑥ 入札が不調に終わった場合は、改めて通知のうえ、再入札をいたします。再入札も不調に 終わった場合には、随意契約手続きに移行します。
- 9. 入札が無効となる場合

以下の各号のいずれかに該当する入札は無効となります。

- ① 入札参加資格のない者のした入札。
- ② 同一人がした2つ以上の入札(リース会社含む)。
- ③ 入札書の記載事項に誤記又は記入漏れがあるもの。
- ④ 金額その他入札書の記載事項が明らかでない入札。
- ⑤ 入札金額の記載に訂正があるもの。
- ⑥ 入札書に代表印が無いもの。
- ⑦ 入札書を入れた封筒に封かん(割印)がないもの。
- ⑧ 誓約書が同封されていないもの。
- ⑨ 日本郵便株式会社の郵便以外の方法による入札。
- ⑩ 入札書及び必要書類が揃っていない場合。
- ⑪ 仕様を満たしていない場合。

### 10.入札結果の公表

落札者が決定したときは、入札結果を落札者も含め入札者全員の商号又は名称及び入札価格について、開札場において発表するとともに、入札参加者全員に、開札日に入札書に記載されたアドレスにメールで通知します。

#### 11. 契約

落札者決定後14営業日以内に契約を締結します。

#### 12. 瑕疵担保責任について

新規 PC の導入業務(仕様書のイ、ロ、ニ)及びリース期間満了後のデータ消去・返送(仕 様書の八)のそれぞれの業務、すなわち本委託業務の全てにおいて、それぞれの検収日より 1 年以内に瑕疵が発見された場合は、協議の上、受託者は無償で是正措置を行うこととします。 (様式 1)

## 入 札 書

公益財団法人地球環境戦略研究機関

理事長 武内 和彦 あて

入札件名

上記入札件名につき仕様書を熟覧のうえ入札します。

| イ)、ロ)、八)、<br>リース総額 | 億    | 百万   |                      |   | Ŧ |      |           |
|--------------------|------|------|----------------------|---|---|------|-----------|
| 二)、売買金額            |      |      |                      |   |   |      |           |
| 合計入札価格             |      |      |                      |   |   |      |           |
|                    | -1 * | <br> | u- <u>, </u> , , , , | 1 |   | <br> | (1441-1-) |

| (金額はアラビア数字で記入し、頭書に¥を付記すること。) | 税抜) |
|------------------------------|-----|
|------------------------------|-----|

年 月 日

住 所

商号又は名称

### 代表者名

Eр

連絡先(メールアドレス)

(様式 2)

## リース見積金額

### 年 月 日

### 公益財団法人地球環境戦略研究機関

理事長 武内 和彦 あて

| 入札件名 |  |  |
|------|--|--|
|      |  |  |

| 月々リース額 | 百万 |  | Ŧ |  |  |
|--------|----|--|---|--|--|
| リース総額  |    |  |   |  |  |

(税抜)

住 所

商号又は名称

### 代表者名印

(様式 3)

## 誓約書

年 月 日

Eр

公益財団法人地球環境戦略研究機関

理事長 武内 和彦 あて

| 入札件名     |  |  |  |
|----------|--|--|--|
| 76/01141 |  |  |  |

上記の入札に際し、結託等による入札の公正を害するような行いをし ないことを誓約します。

> 住 所 商号又は名称 代表者名

(様式 4)

# 入札用封筒

(縦書きも可、大きさは自由)

記載事項

(表面)

| (書留、簡易書留又は特定記録)(朱書)                |
|------------------------------------|
| 240-0115                           |
| 神奈川県三浦郡葉山町上山口2108-11               |
| 公益財団法人地球環境戦略研究機関                   |
| 入札(2019 年度 IGES 職員 P C 調達業務)実施担当 行 |
| 件名: 2019 年度 IGES 職員 P C 調達業務       |
| 入札書在中                              |
|                                    |

(裏面)

住所 商号又は名称 代表者名

封筒には必ず封かん(割印)して下さい。

## 2019 年度 IGES 職員 P C 調達業務

## 仕様書

1月31日付 改訂版

2020年1月

公益財団法人地球環境戦略研究機関

### 2019 年度 IGES 職員 P C 調達業務仕様書

1. 概要

本業務は、下記イ)、ロ)、ハ)に指定する PC 機器、ソフトウェア及び導入/返却作業をリース(43 ヶ月)にて、またニ)ソフトウェアライセンスは購入により調達するものである。<u>リース物品に対しは、リース</u> <u>会社による動産保険を付与すること。</u>

#### 2. 各種仕様

- イ) 新 PC の調達
- (1) 日本語 PC × 22 台

| 製品名      | HP EliteBook 830 830G6/CT               |  |  |  |  |  |
|----------|-----------------------------------------|--|--|--|--|--|
| カスタマイズ仕様 | 以下に示す製品番号と同一のカスタマイズとすること。(但しリカバリメディア    |  |  |  |  |  |
|          | についてはその限りでない)                           |  |  |  |  |  |
|          | 5TV88AV-AABY(リカバリメディアあり)                |  |  |  |  |  |
|          | 5TV88AV-AABX(リカバリメディアなし)                |  |  |  |  |  |
| サポート     | 翌営業日対応 3 年オンサイト                         |  |  |  |  |  |
|          | 御社の責任にて登録を行うこと                          |  |  |  |  |  |
| OS       | Windows 10 Professional (64bit)         |  |  |  |  |  |
| リカバリメディア | 22 台の PC に対して、Windows10 リカバリメディアは 2 枚以上 |  |  |  |  |  |

※その他・・・導入時における梱包材解体や廃材撤去廃棄は導入業者が行うこと。

※なお、製品に関する問い合わせや調達については以下に記載の担当者まで連絡すること。 株式会社日本 HP エイチピーダイレクトプラス 担当者: 繁松忍

03-5749-8571

ロ) 初期導入設定・PC 情報整理・データ移行・払い出し作業 この過程の中で PC の初期不良が発生または判明した場合には速やかにメーカーへの対処方法 などのサポートを依頼して修復及び交換作業をすること。

※以下(3)、(4)、(5)、(6)の作業は葉山本部の IGES が提供する一室にて平日 に行うこと。

(3) 導入された PC の初期設定作業 内容:納入された新規 PC を、業務ツールとして稼動する状態にする業務であり、指定する PC の初期設定手順に従って初期設定を行うことである。 OS (Windows10 Pro、64bit)・共通ソフトウエアのインストール及びアップデート、ネットワーク 設定等。

初期設定作業項目数目安:別紙1を参照すること。別紙1はあくまでも初期設定の大項目・ 設定項目だけを示してあり、各設定内容については更に詳細の手順がある。またこの別紙1以外 に各種複合機・プリンタードライバー設定手順書とPCデータ移行、メーラー移行手順書がある。 なお、IGESのPCには職員用、共有機用、貸出機用の3パターンがあるが、今回の導入PCは 全て職員用に該当し既存職員の入替機、将来の新入職員の予備機とする場合がある。全ての PC は初期設定が必要となり、以下のようにそれぞれ各種複合機・プリンタードライバー設定とPC データ移行、メーラー移行の作業が必要となる。

| パタ   | ーン |     | 初期設定項 | おおよその対  | 種複合機・プ  | PC データ移 | メーラー移行  |
|------|----|-----|-------|---------|---------|---------|---------|
|      |    |     | 目     | 象 PC 台数 | リンタードライ | 行       |         |
|      |    |     |       |         | バー設定    |         |         |
| 職    | 員  | 既存職 | 別紙1   | 2台      | 有り      | 対象台数の   | 対象台数の   |
| 用    |    | 員の入 |       |         |         | うちおよそ半  | うちおよそ 4 |
|      |    | 替機  |       |         |         | 数が該当す   | 分1くらいの  |
|      |    |     |       |         |         | る       | 台数が該当   |
|      |    |     |       |         |         |         | する      |
|      |    | 新入職 | 別紙1   | 20 台    | 場合により有  | 無し      | 無し      |
|      |    | 員の予 |       |         | り得る     |         |         |
|      |    | 備機  |       |         |         |         |         |
| 共有機用 |    | 月   |       |         |         |         |         |
| 貸出機用 |    | Ħ   |       |         |         |         |         |

①IGES においては PC の Windows 10 OS については、現在 1809 バージョンで運用しているの で、それ以外のバージョンで出荷納入された場合には、本初期設定作業において 1809 バージョ ンとすること。

②共通ソフトウエアのインストールは以下の通り。

- (a) Microsoft Office 2019
- (b) ウィルスバスター
- (c) Adobe Acrobat 2017 standard
- (d) 圧縮ツール
- (e) Hitachi JP1/IT Desktop Management 2

③個別アプリケーションのインストールは以下の通り。

(a)駅すぱあと、SLACK、BCS 等の内部業務用アプリケーション

- (b) 設置場所特定のプリンタ・スキャナー・FAX ドライバー (職員へ直接払い出す PC2台については4から5種の複合機ドライバーを入れる必要がある)
- (4) PC 情報の整理作業

内容:アプリケーションや設定情報を整理した IGES から提供される台帳を元に、新 PC 及び AC アダプター、変換アダプター等に管理番号ラベルを施す。納入された新規 PC についての情報(製 品シリアルナンバー、MAC アドレス有線/無線)を収集し、その台帳に反映させる。

(5) データ移行作業

渡しとする。

各ユーザーの旧 PC から新規 PC へのデータ移行を行う。主な移行データは以下の通り。 データ移行で想定以上に作業時間がかかる場合であっても当該 IGES 職員指定の業務開始日 時までに次の払い出し作業まで完了するように努めること。

(a) メールデータ(アドレス帳、アカウント設定、振り分け設定等を含む)

大半の職員のメールデータ量は 30GB 未満。メーラー利用者の 2 割程の者に 30GB を 超える者がいる。稀にメールデータの一部欠損、複雑なフォルダ分けなどの時間や作業工 数を要するものがある。

その他、複数のメールアカウントを使用している端末も複数台存在する。

Windows Live  $\rtimes - \mathcal{W} \rightarrow \text{Outlook}$ 

 $\mathsf{Outlook} \ \rightarrow \ \mathsf{Outlook}$ 

ベッキー、Thunderbird 等は移行対象としない

- (b) ハードディスク内にある特定のユーザーデータ
   現行 PC のハードディスク容量は 500GB と 320GB のものがある。
   ・「マイドキュメント」フォルダ内のデータ
   ・IE のお気に入りデータ
- (6) 払い出し作業 新規 PC を各ユーザーの席へ設置することは想定しておらず、IGES 担当者や各ユーザーへの手

ハ) 新 PC のリース期間満了後のデータ消去、返送

- (7) リース期間満了後(2023年10月頃)のデータ消去、リース会社への返送作業 内容:今回導入する新PCのリース期間満了後(2023年10月頃)のデータ消去、リース会 社への返送 概要:以下に要件の概要を示す。実施方法等に関して、IGES及び、情報システムの運用を担 当している業者と調整した上で実施すること。
  - (a) PC 内のデータについて、リース会社への返却直前にすべて削除する業務である。

撤去回収された PC のデータ削除を実施すること。データリカバリの機会を最大限確保するため、 実施時期は返却日の直前とする。

なお本作業は葉山本部の IGES が提供する一室にて平日に行うか、リース会社の指定する 場所、日時にて実施すること。

(b)削除方法

記憶媒体の上書き消去(3回以上)することとする。更に磁気破壊または物理破壊をすること。

(c) データ消去証明書を発行すること。PC1 台毎のデータ消去作業ログも提出すること。

- (d)リース会社所定場所へ返却
- ニ) 各種ソフトウェアライセンスと備品の調達
- (8) ソフトウェア各種

| Trend Micro Client / Server Suite Premium<br>(ウィルスバスター等) | 今回の調達なし           |
|----------------------------------------------------------|-------------------|
| Hitachi JP1/IT Desktop Management 2                      | 今回の調達なし           |
| Adobe Acrobat 2017 standard                              | 22本               |
| (現行当財団で使用しているライセンス群と紐づくこと)                               | (日本語 22 本、英語 0 本) |
|                                                          |                   |
| Microsoft Office standard 2019ボリュームライセンス ガ               | 22 ライセンス          |
| バメントエディション                                               |                   |
| (現行当財団で使用しているライセンス群と紐づくこと)                               |                   |

#### (9) その他の備品

| HDMI to VGA (D-SUB) 変換 アダプター        | 22 個 |
|-------------------------------------|------|
| (HDMI オス から VGA メス)                 |      |
|                                     |      |
| HP EliteBook 830 G5 の指定製品に対して正常に動作す |      |
| ること。また初期設定作業の際には変換アダプター全数が問         |      |
| 題なく動作するかどうかの確認をすること。                |      |
|                                     |      |
|                                     |      |

| 3.1 対応 USB ポートハブ                      | 22 個             |
|---------------------------------------|------------------|
| * 今回導入する HP EliteBook 830 において正常に動作   |                  |
| するもの。                                 |                  |
| *USB3.1 Gen1 Type-C オス → A メス 4 ポートのも |                  |
| Ø.                                    |                  |
| * 信頼できるメーカーのもの。                       |                  |
| モニター                                  | 20 個             |
| iiyama ProLite XUB シリーズ又は XB シリーズ     |                  |
| * 高さ調節、チルト(角度)調節がついているもの              |                  |
| * 画面が縦横 90°回転するピボット機能がついているもの         |                  |
| * サイズ 23 型から 25 型                     |                  |
|                                       |                  |
|                                       |                  |
| キーボード(英語)                             | <mark>3</mark> 個 |
| Lenovo プリファードプロ II USB キーボード          |                  |
| (指紋認証機能のないもの)                         |                  |
|                                       |                  |

|    | Α    | В                   | С       | D                                                     |
|----|------|---------------------|---------|-------------------------------------------------------|
| 1  |      |                     | Ŭ       |                                                       |
| 2  |      | インストール・設定           |         |                                                       |
| 2  |      |                     | -       |                                                       |
| 3  |      |                     |         | − 犬詰成のため、木修正 ユーリ環境作成以降の作業順は<br>っ ぜいらんこう ぜのもた体剤ナズは今回て亜 |
| 4  |      |                     |         | ユーケ設定からユーザの動作確認までは今回个安                                |
|    | No   | 大百日                 | 作苿元     | 設定項日                                                  |
| 5  | 110. | <u>ЛĢ</u> Ц         | 了       |                                                       |
|    | 0    | 32bit→64bitへのリカバリー  |         |                                                       |
|    |      |                     |         |                                                       |
|    |      |                     |         | リカハリーナイスクショルの説明者の于順とゐりに美行                             |
| 6  |      |                     |         |                                                       |
| 7  | 1    | Windows 10 XXX K-11 |         | 国 <i>主1-1</i> 1+14世                                   |
|    |      |                     |         |                                                       |
|    |      |                     |         | 中却に通貨の取ぜ                                              |
|    |      |                     |         | 时刻と通貝の形式                                              |
| 8  |      |                     |         |                                                       |
| 9  |      |                     |         | キーホートレイアワト                                            |
| 10 |      |                     | ╘───    | タイムソーン                                                |
| 11 |      |                     |         | 自動更新                                                  |
| 12 |      |                     |         | 管理者パスワード                                              |
| 13 |      |                     |         | インターネット接続                                             |
| 14 |      |                     |         | ユーザ登録                                                 |
| 15 |      |                     |         | ユーザ名/コンピュータ名                                          |
| 16 |      |                     |         | パスワード/パスワードのヒント                                       |
| 17 | 1_1  |                     |         | フタート→設定→システム→バージョン信報                                  |
| 10 | 1-1  | US DIL 致抑 能         |         | へメートー設化ーンへ)ムーバーンコン情報<br>(「リビットナペ」。 ニッ・バミュニノ ]の数字を変図)  |
| 10 |      |                     |         | ([X L ツトオ ヘレーティングシステム]の数子を確認)                         |
| 19 | 2-1  | 地域と言語設定の確認(英語PCのみ)  |         | ローカルコンヒュータのigesadminでロクイン                             |
| 20 |      |                     |         |                                                       |
|    |      |                     |         |                                                       |
| 21 |      |                     |         | 地域と言語設定                                               |
|    |      |                     |         |                                                       |
| 22 |      |                     |         |                                                       |
| 23 |      |                     |         | 再起動                                                   |
|    | 2-2  | システムの保護の設定確認        |         | システムの保護設定の確認                                          |
| 24 |      |                     |         |                                                       |
|    |      |                     |         | システムの保護が無効の提合の有効化                                     |
|    |      |                     |         | ノハノムの休暖が無効の場合の行効に                                     |
|    |      |                     |         |                                                       |
| 0  |      |                     |         |                                                       |
| 20 |      |                     | <b></b> |                                                       |
| 26 | 2-3  | 不要ソフトウェアのアンインストール   |         | 不要なソフトウェアのアンインストール                                    |
|    |      |                     |         |                                                       |
|    |      |                     |         |                                                       |
|    |      |                     |         |                                                       |
| 27 |      |                     |         |                                                       |
|    |      |                     |         |                                                       |
|    |      |                     |         |                                                       |
|    |      |                     |         |                                                       |
|    |      |                     |         |                                                       |
| 20 |      |                     |         |                                                       |
| 20 |      |                     |         |                                                       |
|    |      |                     |         |                                                       |
| 29 |      |                     |         |                                                       |
|    | 2-4  | Windows Update設定    |         | Windows Updateの詳細設定によりメジャーアップデートタイミ                   |
|    |      |                     |         | ングを設定する                                               |
|    |      |                     |         |                                                       |
|    |      |                     |         |                                                       |
|    |      |                     |         |                                                       |
|    |      |                     |         |                                                       |
|    |      |                     |         |                                                       |
| 1  |      |                     |         |                                                       |

|    | Α    | В                                             | С | D                                                                                                    |
|----|------|-----------------------------------------------|---|----------------------------------------------------------------------------------------------------|
| 31 | 3-1  | ウイルスバスターcorp.インストール<br>(VBのXGはサーバと接続しないとインストー |   | IGES-LAN(orキッティングLAN)に接続                                                                                    |
| 32 |      | ルできないことがある)                                   |   | USBメモリにインストーラをコピー(HDが実施)                                                                                    |
| 33 |      |                                               |   | USBメモリからデスクトップにインストーラをコピー                                                                                   |
| 34 |      |                                               |   | インストーラを起動〉完了まで待つ                                                                                            |
| 35 |      |                                               |   | サーバ側の登録場所を[コンピュータ]から[IGES]に移動                                                                               |
| 36 |      |                                               |   | インストーラをデスクトップから削除                                                                                           |
| 37 | 3–2  | MACアドレスの収集                                    |   | ①【PC導入業者】PCホスト名およびMACアドレス情報(有線・<br>無線とも)を収集し、一覧CSVファイルを作成する。<br>②【ヘルプデスク】一覧CSVファイルを元に、IG2にMACアドレ<br>ス登録を行う。 |
| 38 | 4    | VBcorpのアップデート                                 |   | ウイルスバスターのコンポーネント・パターンファイルをアップ<br>デートする                                                                      |
| 39 | 5    | Microsoft Update<br>※スリープに入らないよう、作業用に電源       |   | Windows Update                                                                                              |
| 40 |      | 設定変更してよい                                      |   | 更新プログラムの確認                                                                                                  |
| 41 |      |                                               |   | 更新プログラムのインストール(必要に応じて再起動)                                                                                   |
| 42 |      |                                               |   | 更新フロクラムの確認で利用可能な更新フロクラムが出てこ<br>なくなるまでMicrosoft Updateを繰り返す                                                  |
| 43 | 0711 |                                               |   | 既知不具合があるドライバ等をアップデートする<br>(ドライバ・ユティリティ・BIOSなど、出荷時に入っている物で不<br>具合改善があったものはアップデートする)                          |
| 44 | 5-2  | LAN切替                                         |   | キッティング用LANからIGES-LANへ切り替える                                                                                  |
| 45 | 6    | ネットワークの設定(DHCP設定)                             |   | DHCPの払い出しの確認                                                                                                |
| 46 | 7    | コンピュータのドメインへの参加                               |   | ローカルコンピュータの管理者でログイン                                                                                         |
| 47 |      |                                               |   | [コンピュータ名の変更]メニュー                                                                                            |
| 48 |      |                                               |   | ドメイン名設定                                                                                                    |
| 49 |      |                                               |   | [DNSサフィックスとNetBIOS コンピュータ名]メニュー                                                                             |
| 50 |      |                                               |   | [このコンピュータ名のプライマリDNSサフィックス]                                                                                  |
| 51 |      |                                               |   | [ドメインのメンバシップが変更されるときにプライマリDNSサ<br>フィックスを変更する]                                                               |
| 52 |      |                                               |   | ドメイン認証                                                                                                    |
| 53 |      |                                               |   |                                                                                                    |
| 54 |      |                                               |   | ヘルファスクにドメイン参加した旨を連絡(PC名要)                                                                                   |
| 55 |      |                                               |   | ヘルプデスクはADでコンピュータを移動させる                                                                                      |
| 56 | 0.1  |                                               |   | リモートデスクトップ                                                                                                  |
| 57 | 8-1  | Directorインストール                                |   | トメイン参加後の冉起動で、Directorが目動的にインストール<br>されていない場合、手動でインストール                                                      |

|          | Δ     | В              | C        | D                                       |
|----------|-------|----------------|----------|-----------------------------------------|
|          |       |                | <u> </u> |                                         |
|          | 8-2   | ヘノダメッセーシセノダ抑止  |          | Panasonic                               |
|          |       |                |          |                                         |
|          |       |                |          |                                         |
|          |       |                |          |                                         |
|          |       |                |          |                                         |
|          |       |                |          |                                         |
|          |       |                |          |                                         |
|          |       |                |          |                                         |
|          |       |                |          |                                         |
|          |       |                |          |                                         |
| 58       |       |                |          |                                         |
|          |       |                |          | lenovo                                  |
| 59       |       |                |          |                                         |
| 00       |       |                |          |                                         |
|          |       |                |          |                                         |
|          |       |                |          |                                         |
|          |       |                |          |                                         |
|          |       |                |          | HP                                      |
|          |       |                |          |                                         |
|          |       |                |          |                                         |
| 60       |       |                |          |                                         |
|          | 10    | コントロールパネルの表示変更 |          |                                         |
| 1        |       |                |          | [小さいアイコン] タスクバーピン留め                     |
| 61       |       |                |          |                                         |
| 01       |       |                |          |                                         |
| 1        | 11    | フォルダオブションの設定   |          | エ <i>ዾ</i> ァプロ_ニーの+プシッシ                 |
| 62       |       |                |          | エンヘノローフーのオノンヨノ                          |
| <u> </u> |       |                |          | <u> 隠し ファイル表示</u>                       |
|          |       |                |          | lillillillillillillillillillillillillil |
| 63       |       |                |          |                                         |
| 64       |       |                |          | プレビュー表示しない                              |
| 65       |       |                |          | 縮小版表示                                   |
| 00       |       |                |          |                                         |
| 00       |       |                | └┘       |                                         |
| 67       |       |                |          | メニュー表示                                  |
| 68       |       |                |          | 拡張子表示                                   |
| 69       |       |                |          | プレビュー表示しない                              |
| 70       |       |                |          |                                         |
| 70       |       |                |          | 週用                                      |
|          | 13    | 上縮ツール          |          | フェルダな認                                  |
| 71       |       |                |          | ンカルンチャードの                               |
| 72       |       |                |          | デスクトップにインストーラをコピー                       |
| 72       |       |                |          |                                         |
| /3       |       |                |          | コントーフを起動                                |
| 74       |       |                |          | 設定                                      |
| 75       |       |                |          | インストーラをデスクトップから削除                       |
|          | 1/1-1 | 毎線IAN(ノートDCのみ) |          |                                         |
|          | ' '   |                |          |                                         |
|          |       |                |          |                                         |
| 1        |       |                |          |                                         |
| 1        |       |                |          | ワイヤレス設定                                 |
| 1        |       |                | I –      |                                         |
| 1        |       |                |          |                                         |
| 1        |       |                |          |                                         |
| 76       |       |                |          |                                         |
|          | 1     |                |          |                                         |
| 1        |       |                |          |                                         |
| 1        |       |                |          | AD(セキュリティグループ追加)                        |
| 1        |       |                | I –      |                                         |
| 77       |       |                |          |                                         |
|          | 1     |                |          |                                         |
| 70       |       |                |          | PC再起動                                   |
| /8       | 4     |                | L        |                                         |
| _79      |       |                |          | 無線接続確認                                  |
|          | 15    | DHCP           |          |                                         |
| 1        |       |                |          |                                         |
| 1        |       |                |          |                                         |
| 1        |       |                |          |                                         |
| 1        |       |                |          |                                         |
| 1        |       |                |          | DHCPの払い出しの確認                            |
| 1        |       |                |          |                                         |
| 1        |       |                |          |                                         |
|          |       |                |          |                                         |
| 1        |       |                |          |                                         |
| 80       |       |                |          |                                         |
|          | 1     |                |          |                                         |

|     | Δ    | R                                  | <u> </u> |                                      |
|-----|------|------------------------------------|----------|--------------------------------------|
|     |      | Adobe Acrobat xx Standard(15B以降)   | 0        | インストーラ記動                             |
| 81  |      |                                    |          |                                      |
|     |      |                                    |          | 設定画面                                 |
|     |      |                                    |          |                                      |
|     |      |                                    |          |                                      |
|     |      |                                    |          |                                      |
| 82  | 15-3 |                                    |          |                                      |
| 83  |      |                                    |          | カットアップタイプ                            |
| 84  |      |                                    | H        | CON OV AND                           |
| 04  |      |                                    |          | Actobat To Standard,過動<br>アップデートメニュー |
| 85  |      |                                    |          |                                      |
| 86  | 1    |                                    |          | オンライン登録                              |
| 87  |      |                                    |          | ば休の確認                                |
| 88  |      |                                    | H        | インストーラが記動                            |
| 00  |      |                                    |          |                                      |
|     |      |                                    |          | インストール                               |
| 89  |      |                                    |          |                                      |
| 90  |      |                                    |          | ユーザ名                                 |
| 91  |      |                                    |          | 頭文字                                  |
| 92  |      |                                    |          | 所属                                   |
|     |      |                                    |          |                                      |
|     | 16-1 | MS Offfice 2010/2013/2016 Standard |          |                                      |
|     |      |                                    |          |                                      |
|     |      |                                    |          |                                      |
|     |      |                                    | _        |                                      |
|     |      |                                    |          | ホリュームフィセンスキー登録                       |
|     |      |                                    |          |                                      |
|     |      |                                    |          |                                      |
|     |      |                                    |          |                                      |
| 93  |      |                                    |          |                                      |
| 94  |      |                                    |          |                                      |
|     |      | フォントのインストール                        |          |                                      |
| 95  | 17   |                                    |          | IGES指定のフォントをインストールする                 |
| 96  | 23   | BIOS初期化(Let's Note・lenovo)         |          | BIOS設定画面(Aptioセットアップユティリティ)起動        |
|     | 1    |                                    | _        |                                      |
| 97  |      |                                    |          | 初期設定読み込み                             |
|     |      |                                    | _        | 고수요동난국가좌                             |
| 98  |      |                                    |          | 設定保存と再起動                             |
| 99  | 25   | ユーザアカウント作成(一般ユーザ)                  |          | ローカルコンピュータのigesadminでログイン            |
| 100 |      |                                    |          | ユーザアカウントの管理                          |
| 101 | 1    |                                    |          | ユーザ名設定                               |
| 102 |      |                                    |          | ドメイン設定                               |
| 103 |      |                                    |          | ユーザに与えるアクセスレベル                       |
|     |      |                                    |          | ビッン、売知言元                             |
| 104 |      |                                    |          | マンゴン認証                               |
| 105 |      |                                    |          | 再起動                                  |
| 106 |      |                                    |          | 追加したIGESドメインアカウントでログイン               |
|     |      |                                    |          |                                      |
|     |      |                                    |          |                                      |
|     |      |                                    |          |                                      |
| 1   |      |                                    |          | いドライブのマウント                           |
|     |      |                                    |          | ットノリンのメリント                           |
| 1   |      |                                    |          |                                      |
| 1   |      |                                    |          |                                      |
| 107 |      |                                    |          |                                      |

|          | ٨    | P                          |          | П                                                   |
|----------|------|----------------------------|----------|-----------------------------------------------------|
| 108      | X    |                            |          | ローカルコンピュータのigocodminでログイン                           |
| 100      |      |                            |          |                                                     |
| 109      |      |                            |          | インターンアカウントの作成                                       |
| 110      |      |                            |          |                                                     |
| 111      | 1    |                            |          |                                                     |
| 112      |      |                            |          |                                                     |
| 113      | 1    |                            |          |                                                     |
| 114      | 1    |                            |          |                                                     |
|          |      |                            |          |                                                     |
| 115      |      |                            |          |                                                     |
| 116      |      |                            |          |                                                     |
| 117      |      |                            |          |                                                     |
|          |      |                            |          |                                                     |
|          |      |                            |          |                                                     |
| 118      |      |                            | _        |                                                     |
| 119      |      |                            | <u> </u> | [Intern'sWork]フォルタの作成                               |
| 120      | -    |                            |          |                                                     |
| 121      | -    |                            | <u>⊨</u> |                                                     |
| 122      | 06.0 | ベングノット、ジャンク切(L(Demonstrat) |          |                                                     |
|          | 20-2 | ハンダメッセーンセンダ抑止(Panasonic)   |          |                                                     |
|          |      |                            |          |                                                     |
|          |      |                            |          | ベンダメッセージセンタ抑止                                       |
|          |      |                            |          |                                                     |
| 100      |      |                            |          |                                                     |
| 123      | 00.0 |                            |          |                                                     |
| 104      | 26-3 | ヘンダメッセーシセンダ抑止(Lenovo)      |          | ベンダメッセージセンタ抑止                                       |
| 124      | 07   |                            |          |                                                     |
| 125      | 27   | へタートアップノーユーの表示変更           |          | 「クラジック」スタート」メーユー」を選択                                |
| 126      |      |                            |          | [クイック起動を表示する]にチェック                                  |
| 107      | 28   | コントロールパネルの表示変更             |          | 「小さいアイコン」を選切                                        |
| 12/      | 20   |                            |          | [小でい) イコン」を送外<br>[フェルダナプション]オーム 、「まニ]カゴ             |
| 128      | 29   | ノオルダオノションの設定               |          | [ノオルダオノンヨノ]メーユ ̄-/[衣小]ダノ<br>「オズイのファイルトフェルダたキテオス]を選切 |
| 120      |      |                            |          | 「タイモのファイルとフォルタを衣示する」を選択                             |
| 129      |      |                            |          | 「登録されている坑碍子を表示」たいうの選択をめす                            |
| 100      | 1    |                            |          | [豆豉ごれている瓜瓜」を扱いてないの医いをパック                            |
| 131      |      |                            |          | チェックを外す                                             |
| 132      |      |                            |          | (フォルダに適用)                                           |
| <u> </u> | 30   | デスクトップのアイコン                |          |                                                     |
| 133      |      |                            |          | 個人設定                                                |
| 134      | 31   | Windows Messager設定         |          | [オプション]メニューの[設定]タブ                                  |
| 135      | 1    |                            |          | [Windowsの起動時にWindows Messagerを実行する]の選択を             |
|          | ]    |                            |          | [Windows Messagerがバックグランドで実行することを許可す                |
| 136      |      |                            |          | る]の選択を外す                                            |
| 137      | 32   | 電源設定                       |          | [電源オプションのプロパティ]メニュー                                 |
| 138      | l    | (デスクトップpc)                 |          | [電源設定]タブ                                            |
| 139      | 1    |                            |          | [ディスプレイの電源を切る]                                      |
| 140      |      |                            | <u> </u> | [コンビュータをスリーブ状態にする]                                  |
| 141      |      |                            |          | 詳細な電源設定の変更]->詳細設定タブ                                 |
| 142      |      |                            |          | ┃                                                   |

|       |    | _                               | -        | _                                                           |
|-------|----|---------------------------------|----------|-------------------------------------------------------------|
|       | A  | В                               | С        | D                                                           |
| 143   | 33 | 雷源設定                            |          | 「雷頂オプションのプロパティ]メニュー                                         |
| 1 4 4 | °° |                                 | H        | 「1211111111111111111111111111111111111                      |
| 144   |    | (/—rpc)                         |          | ノフノ設定の変更                                                    |
| 145   |    |                                 |          | 「電源に接続]                                                     |
| 146   |    |                                 |          | $\begin{bmatrix} -\frac{1}{2} & -\frac{1}{2} \end{bmatrix}$ |
| 140   |    |                                 |          |                                                             |
| 147   |    |                                 |          | 「「ディスプレイの電源を切る」                                             |
| 1/18  |    |                                 |          | 「¬`ノピ¬―々をフリ―プけ能にする]                                         |
| 140   |    |                                 |          |                                                             |
| 149   |    |                                 |          | 「「パッテリ使用」                                                   |
| 150   |    |                                 |          | 「ディスプレイを暗くすろ]                                               |
| 100   |    |                                 | H        |                                                             |
| 151   |    |                                 |          | 「「「「「」」「「」」「「」」「「」」「「」」「「」」「「」」「「」」「」」「                     |
| 152   |    |                                 |          | 「コンピュータをスリープ状態にする]                                          |
| 150   |    |                                 | <u> </u> |                                                             |
| 153   |    |                                 |          | L計細な電源設定の変更」→計細設定ダノ                                         |
| 154   |    |                                 |          | 「スリープ]->「ハイブリッドスリープを許可する]                                   |
| 155   |    |                                 |          |                                                             |
| 100   |    |                                 |          |                                                             |
| 156   |    |                                 |          | 「「「「「「「」」「「」」「「」」「「」」「「」」「「」」「」」「「」」「「                      |
| 157   |    |                                 |          | 「雪頂ボタンとカバー]-\「カバーを閂」たときの操作]                                 |
| 107   |    |                                 |          |                                                             |
|       |    |                                 |          |                                                             |
| 158   |    |                                 |          | しハッナリトを判し                                                   |
| 100   |    |                                 | _        |                                                             |
| 159   |    |                                 |          | 「電源に接続する」                                                   |
|       | ×  | 以下のNo.34と35について、旧PCの            |          |                                                             |
| 1     |    |                                 |          |                                                             |
| 1.    |    | windows Live Mailから和PCのOutlookへ |          |                                                             |
| 160   |    | データ移行する場合はシート「メール移行」            |          |                                                             |
| 161   | 24 | Windowo Livo Mail               |          | フナルダ液認                                                      |
| 101   | 34 | windows Live Wall               |          | ノオルダ唯認                                                      |
| 176   |    | Outlook2016(Windows10から)        |          | Outlook2016のショートカットの作成                                      |
| 177   |    |                                 |          | Outlook2016扫動                                               |
| 1//   |    |                                 |          | Outlook2010起到                                               |
|       |    |                                 |          | ユーザアカウント設定                                                  |
|       |    |                                 |          |                                                             |
|       |    |                                 |          |                                                             |
|       |    |                                 |          |                                                             |
|       |    |                                 |          |                                                             |
|       |    |                                 |          |                                                             |
|       |    |                                 |          |                                                             |
|       |    |                                 |          |                                                             |
|       |    |                                 |          |                                                             |
|       |    |                                 |          |                                                             |
|       |    |                                 |          |                                                             |
|       |    |                                 |          |                                                             |
|       |    |                                 |          |                                                             |
|       |    |                                 |          |                                                             |
|       |    |                                 |          |                                                             |
|       |    |                                 |          |                                                             |
|       |    |                                 |          |                                                             |
|       |    |                                 |          |                                                             |
|       |    |                                 |          |                                                             |
|       |    |                                 |          |                                                             |
|       |    |                                 |          |                                                             |
|       |    |                                 |          |                                                             |
|       |    |                                 |          |                                                             |
|       |    |                                 |          |                                                             |
|       |    |                                 |          |                                                             |
|       |    |                                 |          |                                                             |
|       |    |                                 |          |                                                             |
|       |    |                                 |          |                                                             |
|       | 35 |                                 |          |                                                             |
|       |    |                                 |          |                                                             |
|       |    |                                 |          |                                                             |
|       |    |                                 |          |                                                             |
|       |    |                                 |          |                                                             |
|       |    |                                 |          |                                                             |
|       |    |                                 |          |                                                             |
| 178   |    |                                 |          |                                                             |
| 110   | 1  |                                 |          |                                                             |
| 1     |    |                                 |          |                                                             |
| 1     |    |                                 |          |                                                             |
| 4     |    |                                 |          |                                                             |
| 179   |    |                                 |          |                                                             |
|       | 1  |                                 | <b>I</b> | TNFE形式メール送信埜止(沃付つっイル茨た対生)                                   |
| 1     |    |                                 |          | 「「「」」の以へ ルビ信示エ、「你们ノブゴル沿り刈來」                                 |
| 1     |    |                                 |          |                                                             |
|       |    |                                 |          |                                                             |
| 1     |    |                                 |          |                                                             |
| 1     |    |                                 |          |                                                             |
| 1     |    |                                 |          |                                                             |
| 1     |    |                                 |          |                                                             |
| 180   |    |                                 |          |                                                             |
|       | 1  |                                 |          | 記光信庁にの記句                                                    |
| 1     |    |                                 |          | 設达1610年の設定                                                  |
| 1     |    |                                 |          |                                                             |
| 1.01  |    |                                 |          |                                                             |
| 181   |    |                                 |          |                                                             |
| 182   | 1  |                                 |          | スレッド表示設定                                                    |
| 102   | 4  |                                 | ピー       |                                                             |
| 183   |    |                                 |          | 送受信テスト実施                                                    |
| 104   | 1  |                                 | <b>F</b> |                                                             |
| 1104  |    |                                 |          | 【ユーッハスワートの削除                                                |

|     | Α    | В                      | С | D                                       |
|-----|------|------------------------|---|-----------------------------------------|
| 185 |      | IE ホームページ&お気に入りの設定     |   | 「InternetExplorer」初回設定                  |
|     |      |                        |   |                                         |
|     |      |                        |   |                                         |
|     |      |                        |   |                                         |
|     | 37   |                        |   | ホームページ                                  |
|     |      |                        |   |                                         |
|     |      |                        |   |                                         |
| 100 |      |                        |   |                                         |
| 180 |      |                        |   |                                         |
| 187 | 37.5 | LE 表示設定                |   | 旧の枠の上の方で石クリック                           |
| 188 |      |                        |   |                                         |
| 189 |      |                        |   |                                         |
| 190 |      |                        |   |                                         |
| 191 | 38   | IE LAN設定               |   | LANの設定                                  |
| 192 |      |                        |   | [自動構成]ー[設定を自動的に検出する]のチェックをする            |
| 193 |      |                        |   | [プロキシサーバ]ー[LANにプロキシ・・]のチェックを外す          |
|     |      |                        |   |                                         |
|     |      |                        |   |                                         |
| 194 |      |                        |   |                                         |
|     | 39   | IE プログラム設定             |   | プロガニノ 乳白                                |
| 195 |      |                        |   | ノロクフム設定                                 |
| 196 |      |                        |   | 雷子メール                                   |
| 197 |      |                        |   | ニュースグループ                                |
| 107 | 20.1 | Edg表示をかくす              |   |                                         |
|     | 55.1 | Lugativent             |   | Edgaまテた照オ                               |
| 100 |      |                        |   | Luge 我 小 在 脑 9                          |
| 190 | 40   | またしていていた。              |   |                                         |
|     | 40   | 地域と言語のオフション            | _ | 「ニナフレサービフレフト言語」」--                      |
| 100 |      |                        |   | 「アイストサービスと八刀言語」メーユー                     |
| 199 |      |                        | _ |                                         |
| 200 |      |                        |   |                                         |
|     |      |                        |   | インストールされているサービス                         |
| 201 |      |                        |   | [日本語/Microsoft IME]                     |
|     |      |                        |   | [英語(英国)/キーボード/詳細表示/米国(インターナショ           |
| 202 |      |                        |   | <u>ナル)」</u>                             |
|     |      |                        |   | [中国語(簡体字、中国)/キーボード/簡体字中国語 -             |
| 203 |      |                        |   | Microsoft Pinyin New Experience 入力スタイル] |
|     |      |                        |   | 「諸国語(諸国)/セーザード/Miorocoft IME]           |
| 204 |      |                        |   | 「 韓国語( 韓国)/ イー ハート/ Microsoft IME」      |
|     | 40.1 | タスクバーVB表示設定            |   | 通知結構の設定                                 |
| 205 |      |                        |   | 通知限域の設定                                 |
|     | 40.2 | リモートアクセスの設定            |   |                                         |
|     |      |                        |   | 他のPCからのリモートアクセスを許可する                    |
| 206 |      |                        |   |                                         |
|     |      |                        | i | 「更新プログラムが公開されたら Microsoft Undateから      |
| 207 |      |                        |   | ダウンロードレインストールする」                        |
| 207 |      |                        |   |                                         |
| 200 |      |                        |   | Wordの取物の起動時に「クガウント」のよい「頭叉子」が止し、         |
| 200 |      |                        |   |                                         |
|     |      |                        |   |                                         |
|     |      |                        |   |                                         |
|     |      |                        |   | Wordナノオルト[ノオント]の設定                      |
| 000 |      |                        |   |                                         |
| 209 | 41   | Microsoft Office起動時の確認 |   |                                         |
| 210 |      |                        |   | Excelの起動確認                              |
|     |      |                        |   |                                         |
|     |      |                        |   |                                         |
|     |      |                        |   | Excelテフォルト[フォント]の設定                     |
|     |      |                        |   |                                         |
| 211 |      |                        |   |                                         |
| 212 |      |                        |   | PowerPointの起動確認                         |
|     |      |                        |   | スライドショーの設定                              |
| 213 |      |                        |   |                                         |

|     | •           | <b>D</b>               | <u>^</u> |                        |
|-----|-------------|------------------------|----------|------------------------|
|     | A           |                        | U        | U                      |
| 214 | 142         | ン· <b>)ン·</b> ダゼットア·ツノ |          | 手順書に従う                 |
| 214 | 43          | FAXドライバのインストール         |          | 手順書に従う                 |
| 216 |             |                        |          | 手順書に従う                 |
| 017 |             |                        |          | 手順書に従う                 |
| 218 | 44          | その他ソフトウェアのインストール       |          | 手順書に従う                 |
| 219 | 45          | Microsoft Update       |          | 更新プログラムの確認             |
| 220 | <b> </b> `` |                        |          | [高速]                   |
| 221 | 1           |                        |          | 更新プログラムのインストール         |
| 222 | <u> </u>    |                        |          | [更新プログラム]がグレイとなるまで繰り返す |
| 223 | 46          | ディスククリーンアップ            |          | [ディスクをクリーンアップ]         |
| 224 |             |                        |          | すべてのチェックをいれて、実行        |

|            | A  | B                                                                                                | С | D                                                          |
|------------|----|--------------------------------------------------------------------------------------------------|---|------------------------------------------------------------|
|            | 47 | ディスクデフラグ                                                                                         |   | [ディスクデフラグ]                                                 |
| 225        | -  |                                                                                                  |   |                                                            |
| 220        | 1  |                                                                                                  |   | スクシューリンクをやめる 「是海化する」ボタンをクリック                               |
| 221        |    |                                                                                                  |   | 「取過にする」ホランをフラフラー                                           |
| 228        |    |                                                                                                  |   | 表示されたら閉じる                                                  |
| 229        |    |                                                                                                  |   | 最適化を実施する                                                   |
| 220        | 48 | ファイル共有確認                                                                                         |   | マイコンピュータをクリックし、ネットワークドライブにファイル                             |
|            | 10 | (一般ユーザーのみ)                                                                                       |   | サーバー(Hyfsva01)のX,Y,Zドライブ、IGES-PublicのVドライ<br>ブが表示されているかを確認 |
| 230        |    |                                                                                                  |   |                                                            |
| 231        | -  |                                                                                                  |   | V:                                                         |
| 232        | -  |                                                                                                  |   | Χ.                                                         |
| 233        |    |                                                                                                  | H | Y:<br>7.                                                   |
| 234        | 40 | Wah工労用監確認                                                                                        |   | L:<br>1. +                                                 |
| 235        | 49 | Web正吊阅見唯認                                                                                        |   | InternetExplorerにて[nttp://www.iges.or.jp]か衣示されること<br>を確認   |
| 236        | 50 | Acrobat期作確認                                                                                      |   | Acrobatのファイル関連的け確認                                         |
| 237        |    |                                                                                                  |   | Acrobatノリンダ動作確認 <mark>※2016/1/4追記</mark>                   |
| 238<br>239 |    |                                                                                                  |   | PDF変換動作確認 <mark>※2016/1/4追記</mark>                         |
| 240        | 51 | WLMデータ移行後確認<br>(設定が異なる・データの不足などがある場<br>合は設定のしなおし、移行のリトライ等実施<br>すること)<br><mark>※2016/1/4追記</mark> |   | ユーザアカウント設定                                                 |
| 241        |    |                                                                                                  |   | データ移行                                                      |
|            |    |                                                                                                  |   | 誤送信防止の設定                                                   |
| 242        |    |                                                                                                  |   |                                                            |
| 243        |    |                                                                                                  | H | スレット表示設定                                                   |
| 244        | 50 |                                                                                                  |   | · 我不說定 · · · · · · · · · · · · · · · · · · ·               |
| 245        | 52 | OutLookデータ移行後確認<br>(設定が異なる・データの不足などがある場<br>合は設定のしなおし、移行のリトライ等実施                                  |   | ユーザアカウント設定                                                 |
|            |    | すること)<br>※2016/1/21追記                                                                            |   | データ移行                                                      |
| 246        |    |                                                                                                  |   |                                                            |
| 747        | 53 | 7-zipの動作確認                                                                                       |   | ファイルを右クリックして7-zipのメニューが出てくることを確認                           |
| 247        | 54 | 印刷テスト                                                                                            |   | インストールをした全てのプリンタでテスト印刷できることを確<br>認                         |
| 249        | 55 | ウイルスフルスキャン                                                                                       |   | ウイルスフルスキャン                                                 |
| 250        | 56 | ドメインPWDの変更依頼                                                                                     |   | ドメインパスワード変更依頼を行う                                           |
| <u> </u>   |    |                                                                                                  |   |                                                            |

|                    | А  | В              | С | D                                                                              |
|--------------------|----|----------------|---|--------------------------------------------------------------------------------|
| 251                | 57 | モニタ設定(ノートPCのみ) |   | ①外部モニタ出力設定を行う<br>②音声出力設定を行う(Samsung製LEDモニタにはスピーカー<br>がないため、ノートPC本体のスピーカーを使用する) |
| 252                | 58 | ラベル貼付け         |   | PC本体・備品等に各々PC名のラベルの貼付け                                                         |
| 253                | 59 | システムの復元が有効か確認  |   | システムの復元が有効か確認                                                                  |
| 254                | 60 | PCの各ポート動作確認    |   | HDMIポート                                                                        |
| 2 <u>55</u><br>256 |    |                |   | USBポート                                                                         |